### **Inhaltsverzeichnis**

1. Anleitung zur Zählerstandsabfrage der Maschinen: Sharp MX-

| Sharp MX-2614 | .4 |
|---------------|----|
| Sharp MX-2630 | .5 |
| Sharp MX-2640 | .3 |
| Sharp MX-3050 | .5 |
| Sharp MX-3060 | .5 |
| Sharp MX-3070 | .5 |
| Sharp MX-3114 | .4 |
| Sharp MX-3140 | .3 |
| Sharp MX-3550 | .5 |
| Sharp MX-3560 | .5 |
| Sharp MX-3570 | .5 |
| Sharp MX-3640 | .3 |
| Sharp MX-4050 | .5 |
| Sharp MX-4060 | .5 |
| Sharp MX-4070 | .5 |
| Sharp MX-4112 | .3 |
| Sharp MX-4140 | .3 |
| Sharp MX-4141 | .3 |
| Sharp MX-5050 | .5 |
| Sharp MX-5070 | .5 |
| Sharp MX-5112 | .3 |
| Sharp MX-5140 | .3 |
| Sharp MX-5141 | .3 |
| Sharp MX-6050 | .5 |
| Sharp MX-6070 | .5 |
| Sharp MX-2651 | .5 |
| Sharp MX-3051 | .5 |
| Sharp MX-3061 | .5 |
| Sharp MX-3071 | .5 |
| Sharp MX-3551 | .5 |
| Sharp MX-3561 | .5 |
| Sharp MX-3571 | .5 |
| Sharp MX-4051 | .5 |
| Sharp MX-4061 | .5 |
| Sharp MX-4071 | .5 |
| Sharp MX-5051 | .5 |
| Sharp MX-5071 | .5 |
| Sharp MX-6051 | .5 |
| Sharp MX-6071 | .5 |
| Sharp MX-6240 | .3 |
| Sharp MX-6500 | .3 |
| Sharp MX-7040 | .3 |
| Sharp MX-7500 | .3 |
|               |    |

2. Anleitung zur Zählerstandsabfrage der Maschinen : Sharp MX-B/C

| Sharp MX-B355  | 5 |
|----------------|---|
| Sharp MX-B455  | 5 |
| Sharp MX-B356  | 5 |
| Sharp MX-B456  | 5 |
| Sharp MX-C303  | 5 |
| Sharp MX-C304  | 5 |
| Sharp MX-C300P | 6 |
| Sharp MX-C300W | 6 |
| Sharp MX-C301W | 4 |

3. Anleitung zur Zählerstandsabfrage der Maschinen : Sharp MX-M

| Sharp MX-M364  | .3 |
|----------------|----|
| Sharp MX-M365  | .3 |
| Sharp MX-M464  | .3 |
| Sharp MX-M465  | .3 |
| Sharp MX-M564  | .3 |
| Sharp MX-M565  | .3 |
| Sharp MX-M654  | .3 |
| Sharp MX-M754  | .3 |
| Sharp MX-M904  | .3 |
| Sharp MX-M1204 | .3 |
|                |    |

4. Anleitung zur Zählerstandsabfrage der Maschinen : Sharp BP-

| Sharp BP-50C26 | 5 |
|----------------|---|
| Sharp BP-60C31 | 5 |
| Sharp BP-60C45 | 5 |
| Sharp BP-70C31 | 5 |
| Sharp BP-70C45 | 5 |
| Sharp BP-70C55 | 5 |
| Sharp BP-70C65 | 5 |
| Sharp BP-70M75 | 5 |
|                |   |

5. Anleitung zur Zählerstandsabfrage der Maschinen : Ricoh SP+SPC

| Ricoh SP C352   | 7 |
|-----------------|---|
| Ricoh SP 3600   | 8 |
| Ricoh SP 4510DN | 8 |
| Ricoh SP 4510SF | 7 |
| Ricoh SP 4520DN | 7 |
| Ricoh SP 4520SF | 7 |
| Ricoh SP 8400   | 9 |

6. Anleitung zur Zählerstandsabfrage der Maschinen : Ricoh MP

| Ricoh MP 2852 | 9  |
|---------------|----|
| Ricoh MP 3352 | 10 |
| Ricoh MP 3353 | 10 |
| Ricoh MP 5054 | 9  |
| Ricoh MP 6054 | 9  |

7. Anleitung zur Zählerstandsabfrage der Maschinen : Ricoh MPC+MPC W

| 10 |
|----|
| 10 |
| 9  |
| 9  |
| 10 |
| 9  |
| 9  |
| 10 |
| 9  |
|    |

| Ricoh MPC 2050    | 10 |
|-------------------|----|
| Ricoh MPC 2051    | 10 |
| Ricoh MPC 2504    | 9  |
| Ricoh MPC 2550    | 10 |
| Ricoh MPC 2551    | 10 |
| Ricoh MPC 3001    | 10 |
| Ricoh MPC 3002    | 10 |
| Ricoh MPC 3003    | 10 |
| Ricoh MPC 3004    | 9  |
| Ricoh MPC 3504    | 9  |
| Ricoh MPC 4502    | 10 |
| Ricoh MPC 4503    | 10 |
| Ricoh MPC 4504    | 9  |
| Ricoh MPC 5502    | 10 |
| Ricoh MPC 5503    | 10 |
| Ricoh MPC 5504    | 9  |
| Ricoh MPC W2200   | 10 |
| Ricoh MPC W2201SP | 9  |

8. Anleitung zur Zählerstandsabfrage der Maschinen : Ricoh IM C

| Ricoh IMC 2000 | 11 |
|----------------|----|
| Ricoh IMC 3000 | 11 |
| Ricoh IMC 6000 | 11 |
| Ricoh IMC 8000 | 11 |
| Ricoh IMC 2500 | 11 |
| Ricoh IMC 3500 | 11 |
| Ricoh IMC 4500 | 11 |
| Ricoh IMC 5500 | 11 |
| Ricoh IMC 6500 | 11 |
| Ricoh IM C 300 | 11 |
| Ricoh IM C 400 | 11 |
| Ricoh IM C 530 | 11 |

#### MX-

2640/3140/3640/4112/4140/ 4141/5112/5140/5141/6240/ 6500/7040/7500 **MX-M** 364/365/464/465/564/565/654/

364/365/464/465/564/565/654/ 754/904/1054/1204 1. Drücken Sie rechts unten auf den Pfeil

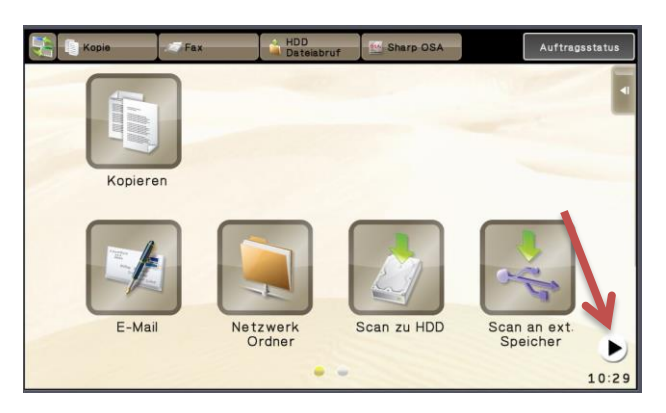

2. Drücken Sie die Taste "Einstellungen"

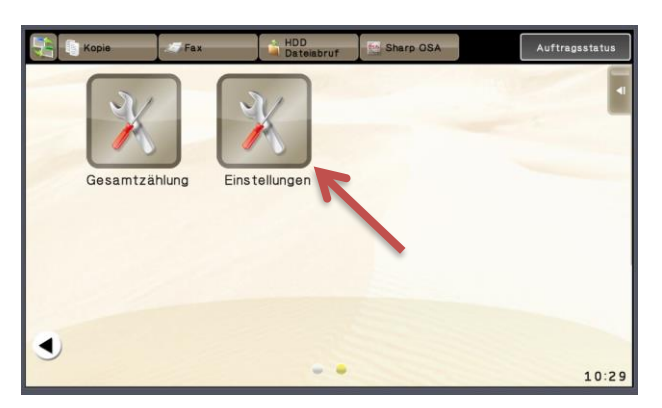

3. Wählen Sie im Touchdisplay "Einstellungen für System"

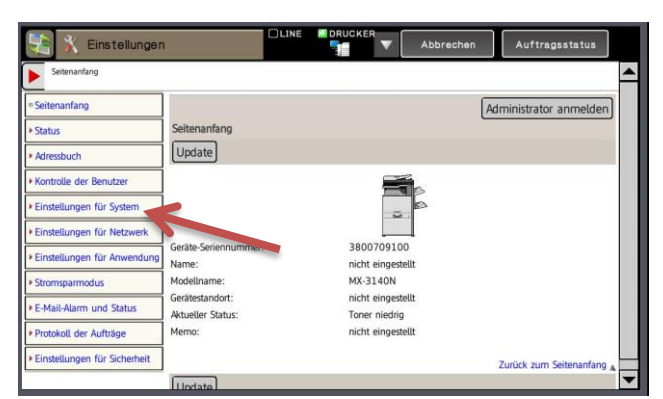

4. Drucken Sie die "Gesamtzählung" aus

|                                | ()<br>              |                     | Harringsavaras         |
|--------------------------------|---------------------|---------------------|------------------------|
| Einstellungen für System > Ger | amtzählung          |                     | 4                      |
| Seitenanfang                   |                     |                     | Administrator anmelden |
| Status                         | Gesamtzählung       |                     |                        |
| Adressbuch                     | DruckenUpdate       |                     |                        |
| Kontrolle der Benutzer         | Aktualisie thezeit: | 2018/03/08 10:30:30 | _                      |
| Einstellungen für System       | Gesamtza u.         | Zählemummer         |                        |
|                                | Schwarzweiß         | 222557              |                        |
| " Gesamtzantung                | Vollfarbe           | 181406              |                        |
| * Einstellungen des Standards  | Zweifarbig          | 0                   |                        |
| Eistendruck (Benutzer)         | Eine Farbe          | 6                   |                        |
| Einstellungen für Papierfach   | <u>y</u>            |                     |                        |
| Papierart angeben              | Inhhezeichnung      |                     | 7ählemummer            |
| = F-Code Postfach              |                     | Schwarzweiß         | 160990                 |
| E Favdaten Empfano/            |                     | Vollfarbe           | 46118                  |

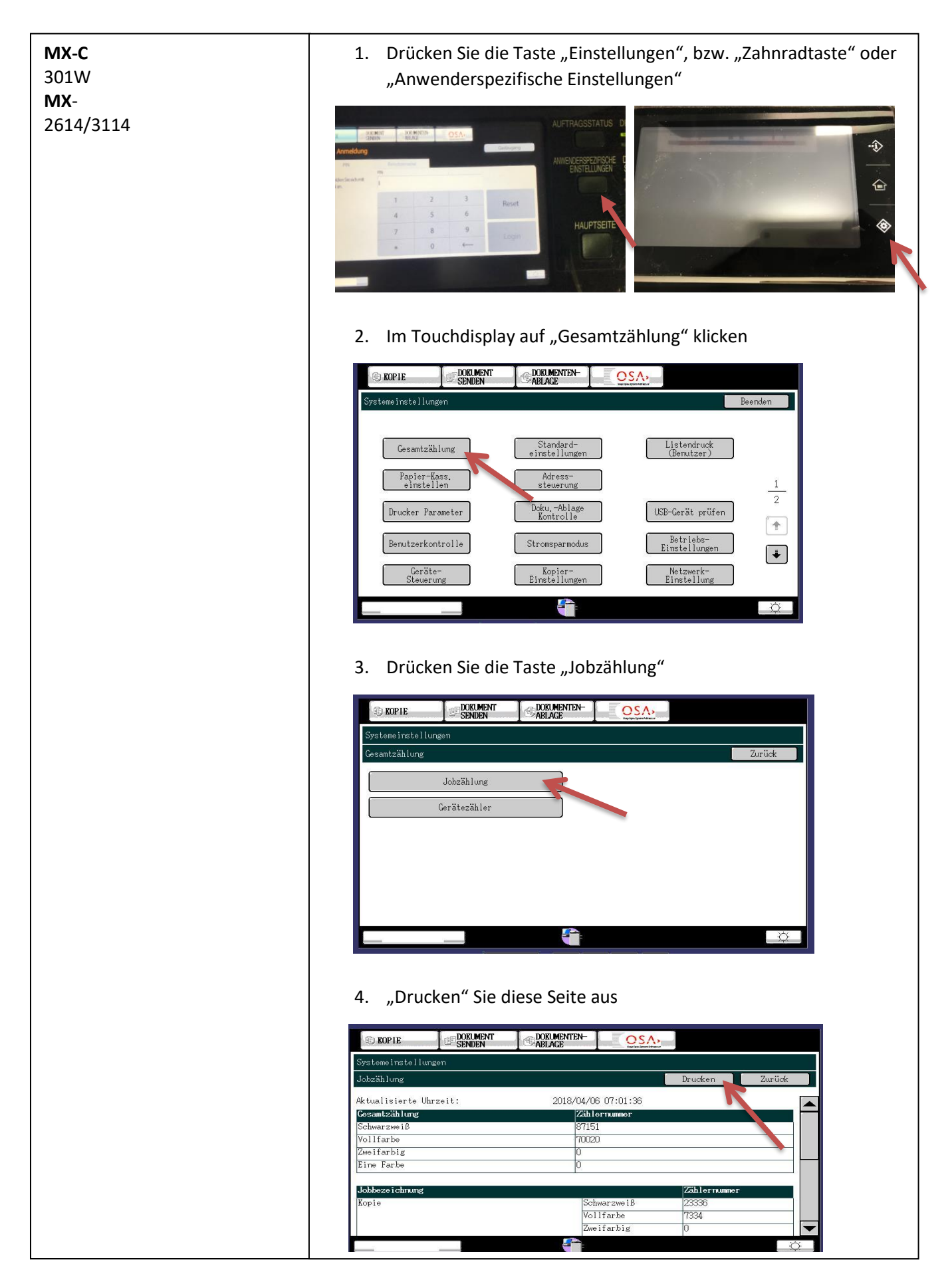

Sharp MX-2630/3050/3060/3070 3550/3560/3570/4050 4060/4070/5050/5070 6050/6070 MX-B 355/455 MX-2651/3051/3061/3071 3551/3561/3571/4051 4061/4071/5051/5071 6051/6071 MX-B 356/456 MX-C 303/304 BP-50C26/60C31/60C45/70C31/70 C45/70C55/70C65/70M75

1. Drücken Sie die Taste "Einstellungen"

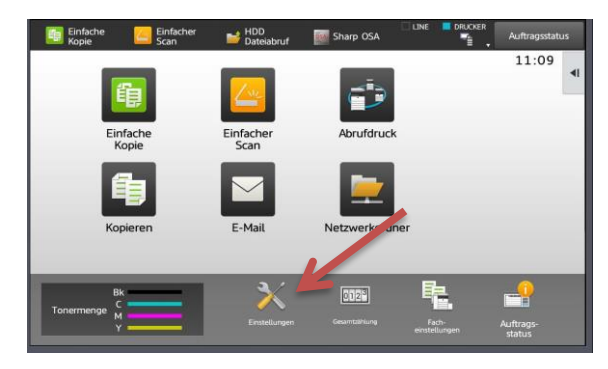

2. Wählen Sie im Touchdisplay "Status"

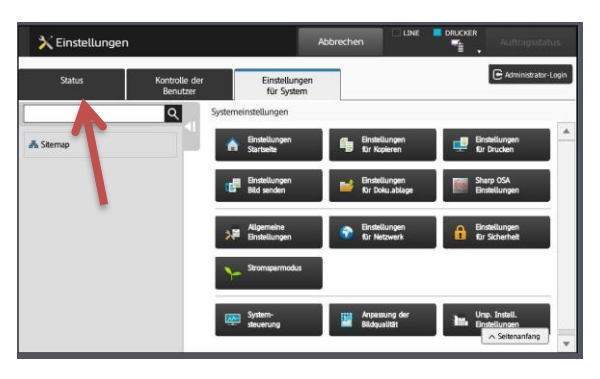

3. Wählen Sie "Gesamtzählung"

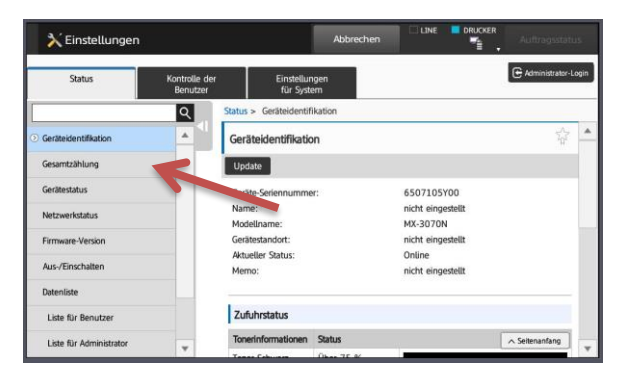

4. Drucken Sie die "Gesamtzählung" aus

| Status                  | Kontrolle der<br>Benutzer | Einstellungen<br>für System |       |                | Administrator-I | Login |
|-------------------------|---------------------------|-----------------------------|-------|----------------|-----------------|-------|
|                         | Q                         | Status > Gesamtzählung      |       |                |                 |       |
| Geräteidentifikation    |                           | Gesamtzählung               |       |                | 5 <sup>A</sup>  | 4     |
| ③ Gesamtzählung         |                           | Drucken Update              |       |                |                 |       |
| Gerätestatus            |                           | Aktualisie geweit:          | 2018/ | 03/08 11:10:16 |                 |       |
| Netzwerkstatus          |                           | Gesamtzählung               |       | Zählernummer   |                 |       |
| Firmware-Version        |                           | Schwarzweiß                 |       | 354            |                 |       |
| Aus-/Einschalten        |                           | Vollfarbe                   |       | 142            |                 |       |
|                         |                           | Zweifarbig                  |       | 0              |                 |       |
| Datentiste              | -                         | Eine Farbe                  | •     | 0              |                 |       |
| Liste für Benutzer      |                           |                             |       |                |                 |       |
| Liste für Administrator | -                         |                             |       |                | A Seitenanfang  |       |

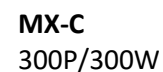

1. Drücken Sie die Taste "Fn"

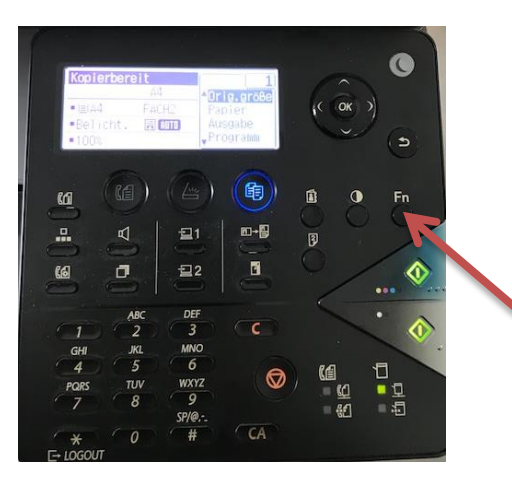

2. Drücken Sie mit der Pfeiltaste nach unten, bis "Gesamtzählung" erscheint

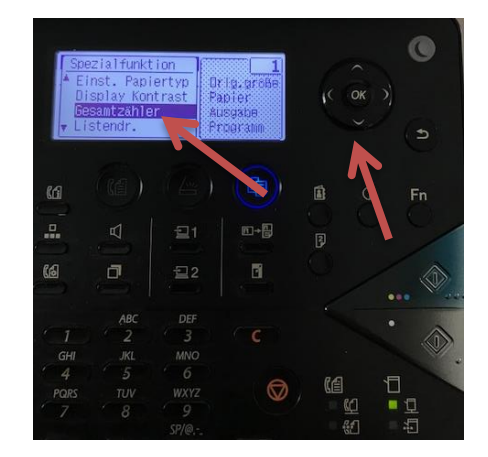

3. Mit "OK" bestätigen

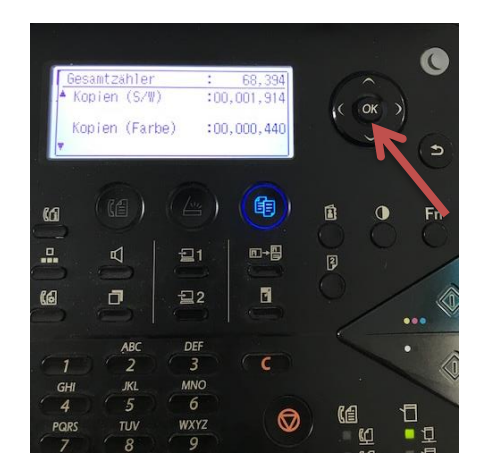

Nur ablesbar, nicht druckbar! Um auf die Gesamtzählung Schwarz/Weiß und Farbe zu kommen, müssen Sie die Drucke und Kopien (Schwarz/Weiß und Farbe) addieren.

| Ricoh SP              |
|-----------------------|
| 4510SF/4520SF/4520DN/ |
| SPC                   |
| 352                   |

1. Drücken Sie die Taste "User Tools"/"Counter" bzw. "(123)"

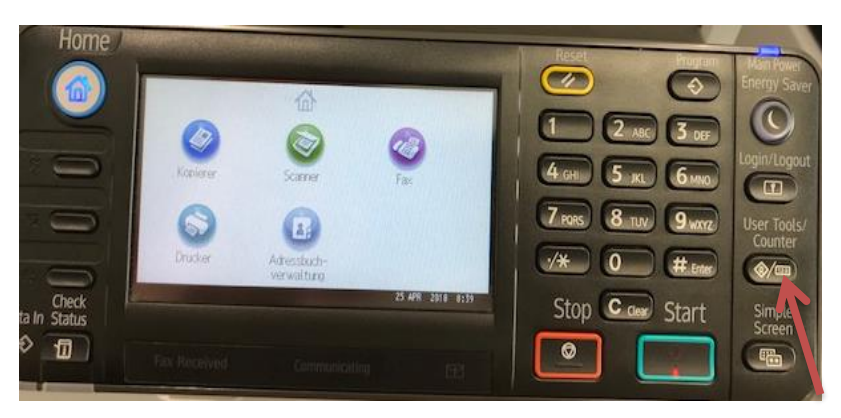

#### 2. Wählen Sie "Druckereinstellungen"

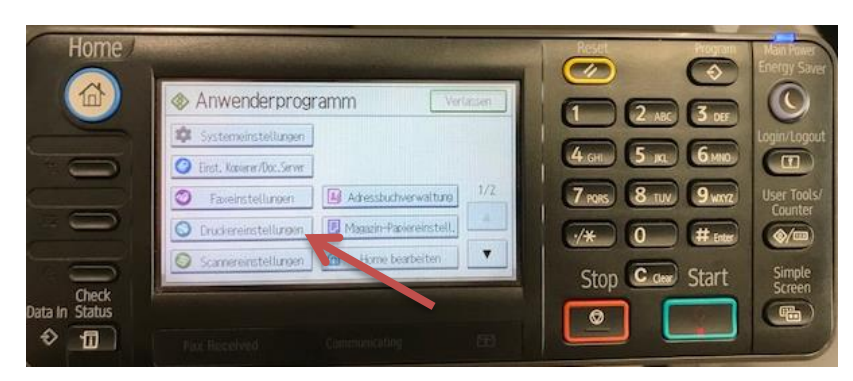

#### 3. Wählen Sie "Liste/Testdruck"

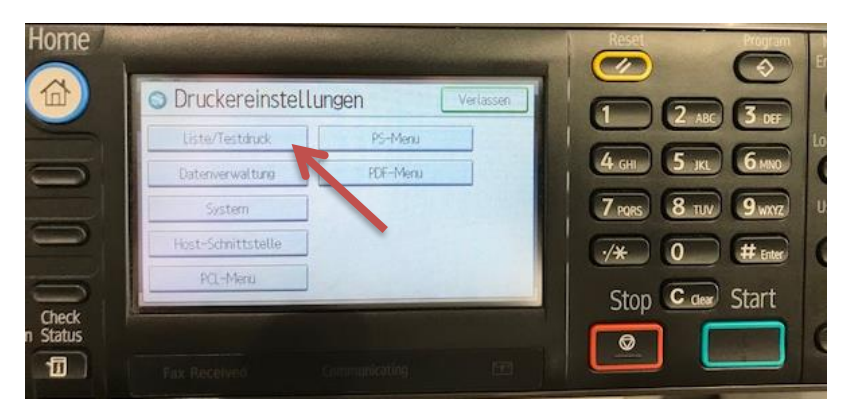

#### 4. "Konfigurationsseite" wählen

| Home / |                                      | The sources | Reset    |
|--------|--------------------------------------|-------------|----------|
|        | Liste/Testduck                       | Vertassen   |          |
| -      | Mehrere Listen                       |             |          |
| -      | Konfigurationsseite                  |             | 4 GHI 5  |
|        | Fehlerprotokoll                      | 1/2         | 7 POPS 8 |
| 9      | Verbrauchsmaterial-Informationsliste |             | ·/* 0    |
|        | Menuliste                            | V           |          |

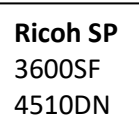

#### 1. Drücken Sie die Taste "Menü"

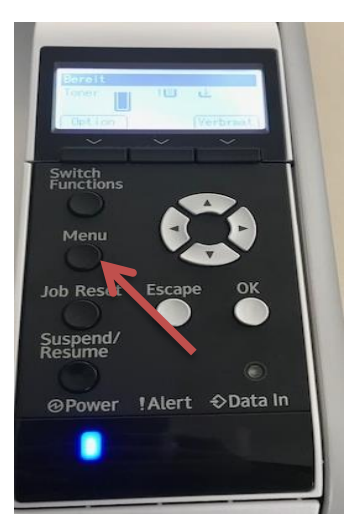

2. Drücken Sie mit der Pfeiltaste runter bis "Liste/Testdruck" erscheint, mit "OK" bestätigen

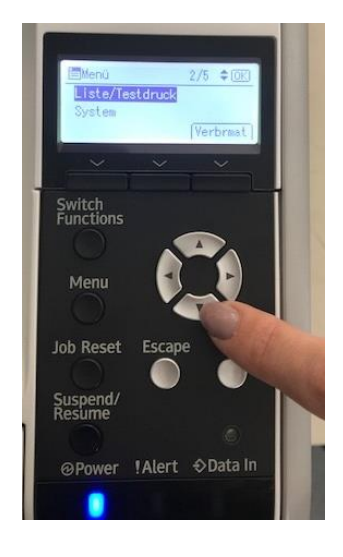

3. Drücken Sie mit der Pfeiltaste runter bis "Konfigurationsseite" erscheint

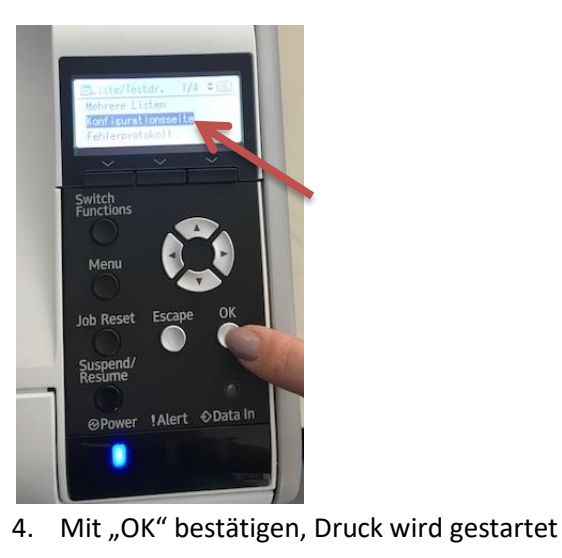

Seite **8** von **11** 

C. Rudolf Salfer GmbH – Bahnhofstraße 17 – 84453 Mühldorf am Inn – zaehlerstaende@salfer.de- +49 8631 3677 0

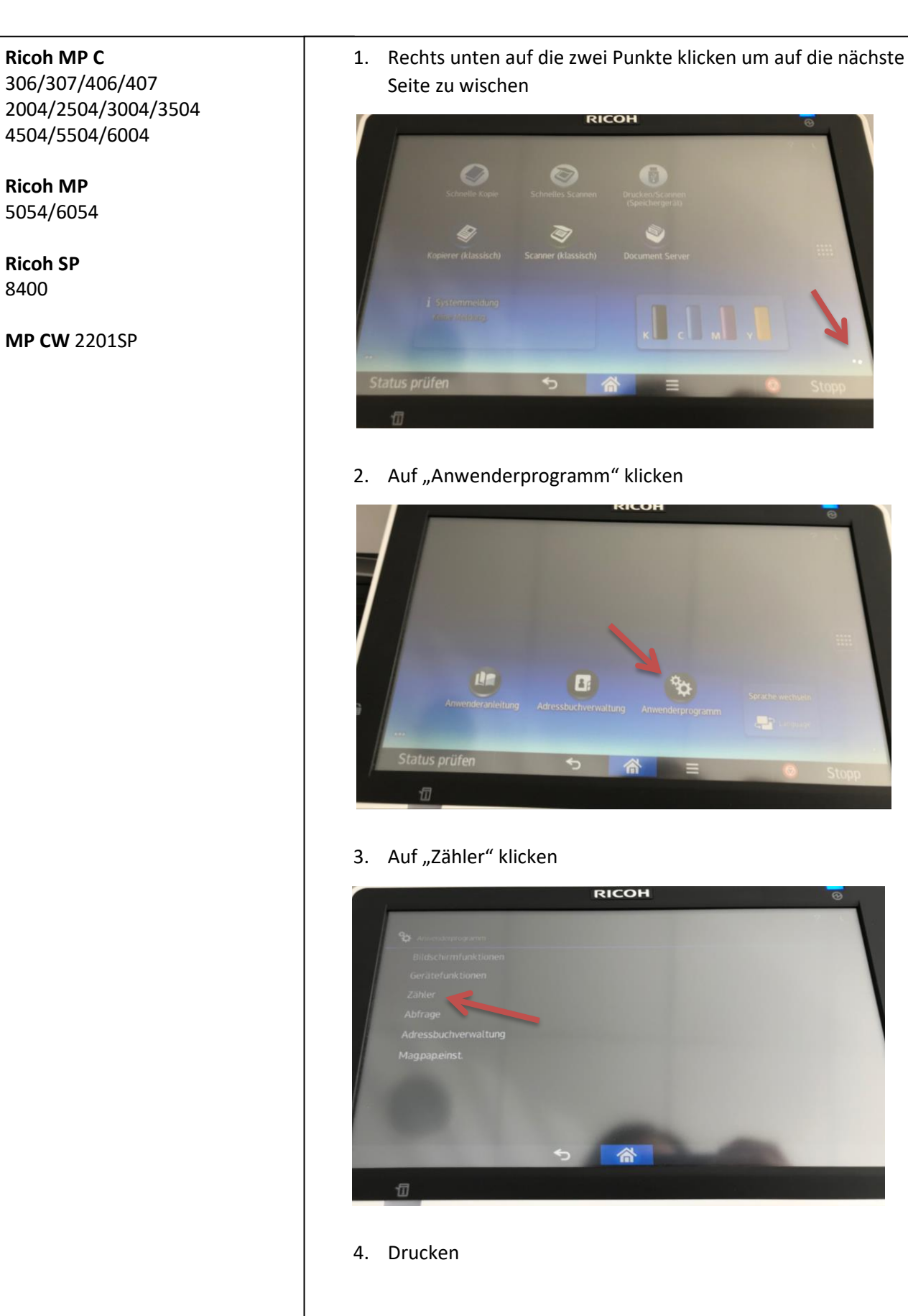

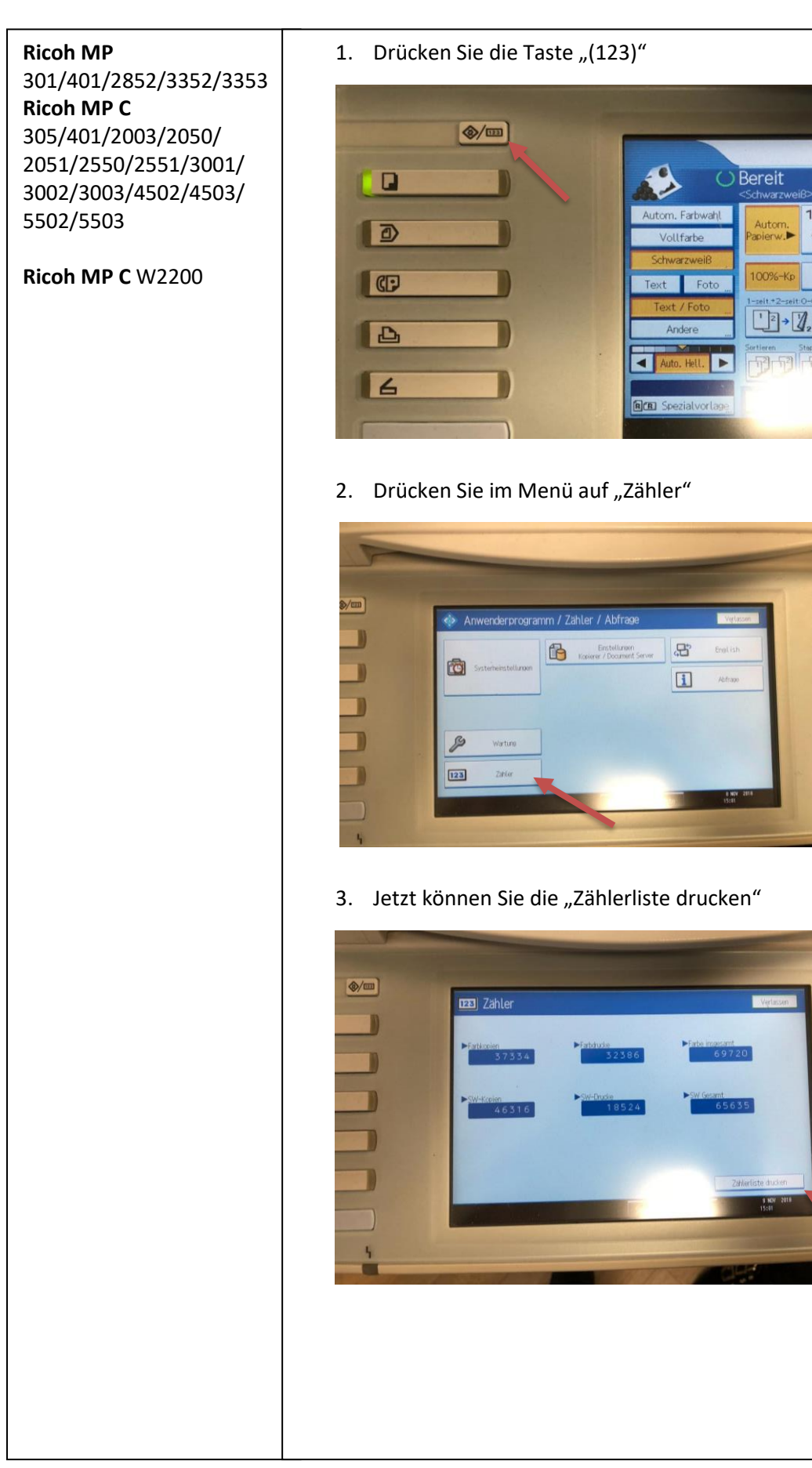

A

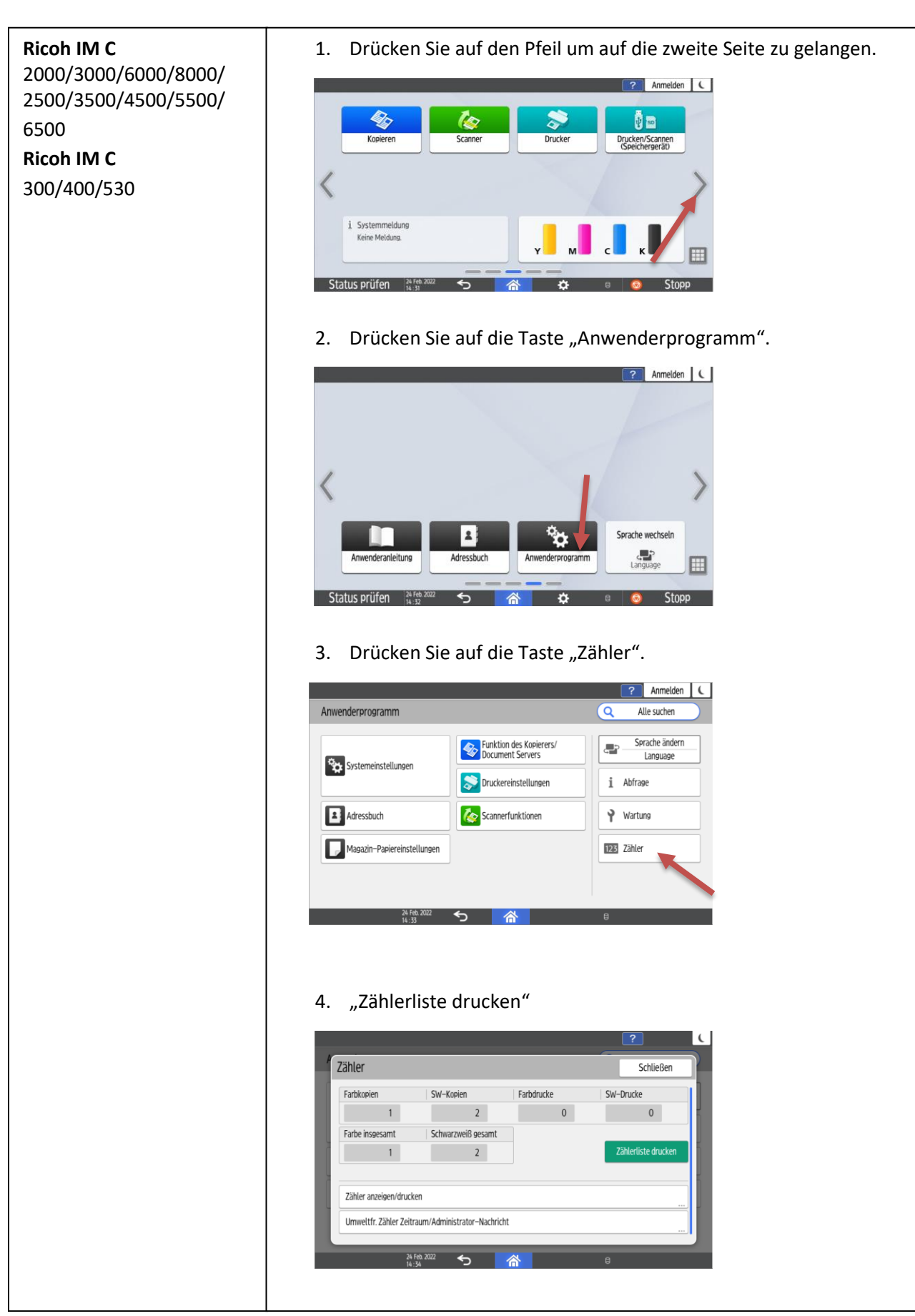